# Használati útmutató Biztonsági kamera IP típus PNI IP6CSR3

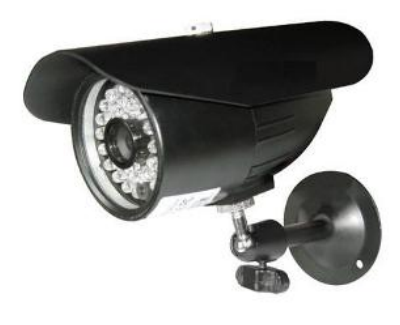

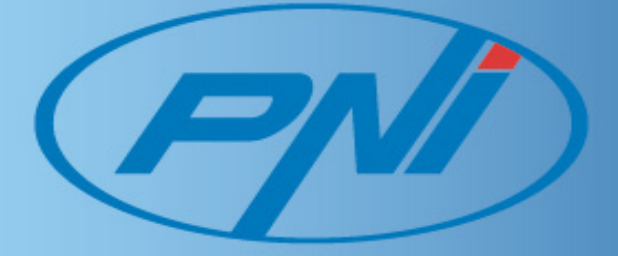

Mielőtt csatlakoztatja és használja a terméket, kérjük olvassák el figyelemesen a használati útmutató és tartsák meg ezt a kézikönyvet további használatra

# **ATENTIE!** ÁRAMÜTÉSVESZÉLY, NE NYISSÁK FEL A KÉSZÜLÉK FEDELÉT FIGYELEM: HOGY CSÖKKENTSE AZ ÁRAMÜTÉS VESZÉLYÉT NE TÁVOLÍTSÁK EL A KÉSZÜLÉK FEDELÉT NEM LÉTEZNEK OLYAN ALKATRÉSZEK AMIT A FELHASZNÁLÓ MEG TUDNA JAVÍTANI . ENNEK A TERMÉKNEK Α MEJAVÍTÁSÁHOZ FORDULJANAK SZAKOSÍTOTT EGY SZERVÍZHEZ.

# FIGYELEM:

HOGY ELKERÜLJE AZ ÁRAMÜTÉS ÉS TŰZVESZÉLY VESZÉLÉYÉT CSAK AZT AZ ÁRAMFORRÁST HASZNÁLJÁK AMELY MEGFELEL ENNEK A KÉSZÜLÉKNEK . Tartalomjegyzék:

| 1. | Figyelmeztetések                                          | 3 oldal  |
|----|-----------------------------------------------------------|----------|
| 2. | Leírás és csatlakozás                                     | 5 oldal  |
| 3. | Minimális rendszer követelmények a számítógéphez          | -6 oldal |
| 4. | Szoftver telepítése és beállítása                         | 6 oldal  |
| 5. | Csatlakozás az IP kamerához NVClient szoftveren keresztül | 8 oldal  |
| 6. | Csatlakozás az IP kamerához Internet Explorer keresztül 1 | 11 oldal |
| 7. | IP kamera hozzáférése Internetről (WAN)                   | 14 oldal |
| 8. | Alapértelmezett paraméterek a kamera beállításáshoz1      | l8 oldal |
|    |                                                           |          |

#### Figyelmeztetések

Köszönjük, hogy megvásásrolta ezt a terméket. Mielőtt működésbe helyezik kérjük olvassák el figyelmesen ezt a használati útmutatót . Mielőtt elvégzik ezeket a lépéseket kérjük tatrsák meg ezt a kézikönyvet további használatra.

- 1. Tápellátás
- Tápfeszültség DC12Volt.
- Gyözödjenek meg róla, hogy helyesen csatlakoztaták az összes tápkábelt.Helytelen csatlakozás a készülék meghibásodásáshoz vezet.
- 2. Működtetése és a termék tárolása
- Ne próbálja meg a kamera lencséjét irányítani nap vagy fények irányába., ez a kondenzátum megjelenéséshez vezet , attól függően ha a termék működik vagy sem. Ez a CCD érzékelő merongásáshoz vezet.
- Ne helyezzék a térfigyelő kamerát a következő helyekre:
  - 1. Nagyon pozitív vagy negatív hőmérsékleti kockázatokkal rendelkező helyekre(az üzemi és tárolási hőmérséklet intervalluma -20°C ~ +60°C között kell legyen);
  - Olyan helyekre ahól nagy a páratartalom vagy por (maximális elfogadott páratartalom 95% - kondenzáció nélkül);
  - 3. Olyan helyekre, ahol nagy mennyiségű gőz vagy vízgőz keletkezik;
  - 4. Túlzott rezgésnek kitett helyekre;
- Ha a kamera kommunikációs berendezések mellett van telepítve (routerek) wireless amely erős elektromágneses mezőket adnak le, akkor "szakadások" jelenek meg a kamera fényképein.
- Gyözödjenek meg róla amikor az eleketromos foglalathoz csatlakoztatják , hadjanak e mellett elég szabad helyett , hogy később hozzá tudjanak férni a kamera elindításáshoz/leállításáshoz.
- 3. Ne tegyék ki a kamerát áramütésveszélynek.

A kamera meghibásodhat, megrongálothat ha nincsen rendesen elhelyezve vagy

helytelenül használják. Ne próbálja szétszerelni vagy módosítani a kamerát.

Ha nem működik rendesen a kamera forduljanak ez eladóhoz vagy egy szakosított szervízhez.

1. Leírása és csatlakoztatása a PNI – IP6CSR3 IP módel videótérfigyelő kamerához

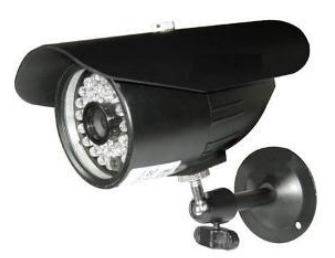

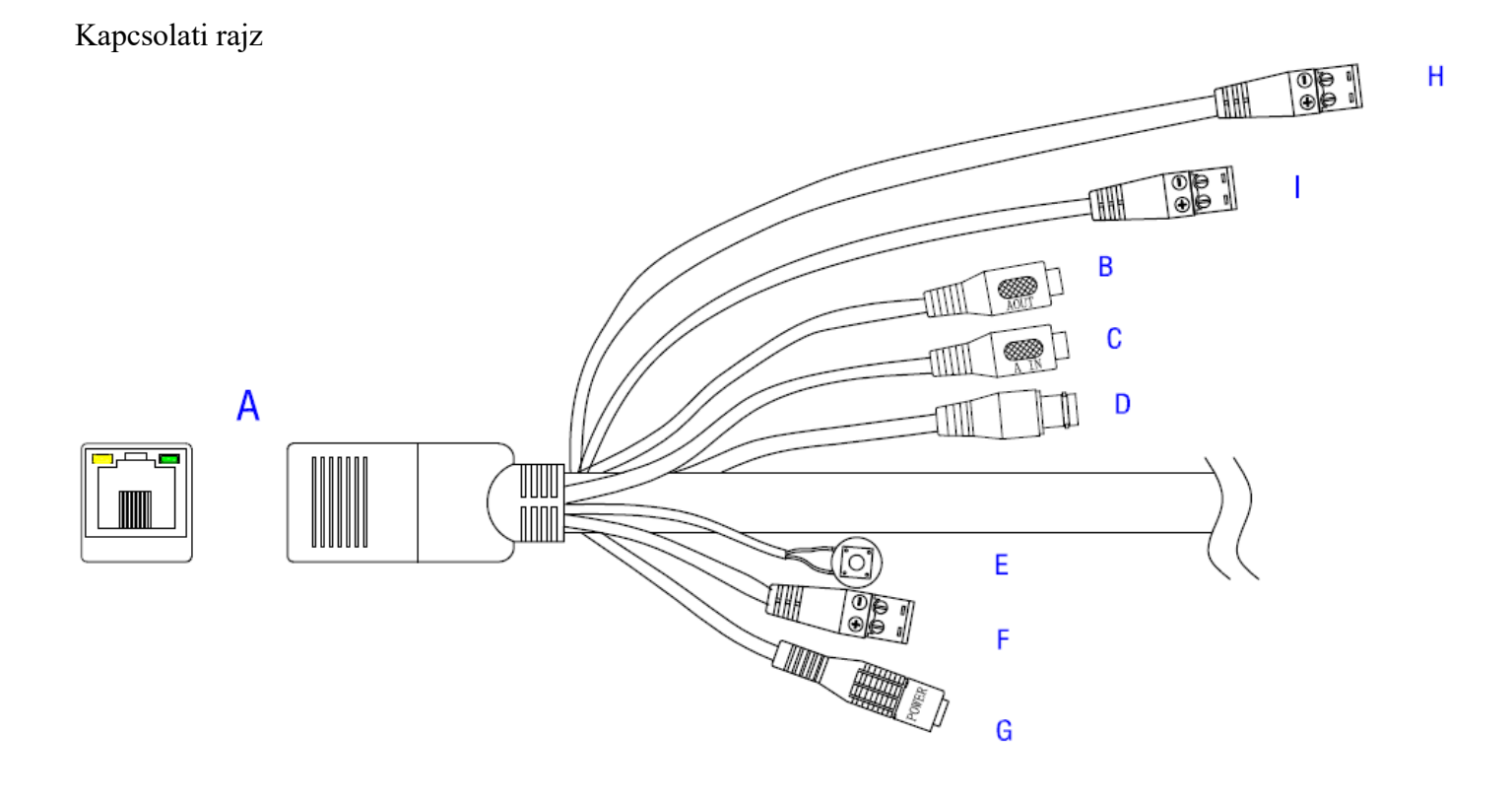

- A. Hálózati rés
- B. Audió bemenet
- C. Audió kimenet
- D. Reset gomb ( választható ennél a módelnél)
- E. RS485 rés
- F. Tápkábel csatlakozó
- G. BEMENETI riasztó 1 csatorna
- H. KIMENETI riasztó 1 csatorna

#### 2. Minimális rendszer követelmények a számítógépekhez

Az Ön számítógépére fel kell legyen telepítve az Internet Explorer (IE) 6.0 verzió vagy ennél nagyobb és egy minimális DirectX 9.0.

#### 3. Szoftver beállítása és telepítése

Megjegyzés: A számítógép ugyanabban a hálózatban kell legyen mint az Ön IP kamerája, hogy egymást közt tudjanak kommunikálni, különben meg kell változtasák a kamera IP címének nevét, hogy ezzel csatlakozni tudjon.

 1 lépés : Telepítse a NVClient szoftver(videó hálózati hozzáférés) Helyezzék be a számítógépbe ennek a szoftver CD ami a csomagban megtalálható és indítsák el NVClient telepítési fájlt . Telepítés után kattintsanak "Start" – "Programs" – "Digital Video Management Center" – majd futtasa "Server Tools V2"úgy mint a lenti ábrán található:

| erver Name           | IP            | Port | Channel      | Tune | Version   | State      | MAC Add           | Грн | Audio  | L. |
|----------------------|---------------|------|--------------|------|-----------|------------|-------------------|-----|--------|----|
| letwork Video Server | 192.168.1.100 | 8200 | 4            | 1300 | 1.0.0.128 |            | 00:18:A8:43:30:6F | Off | On     | (  |
|                      |               |      |              |      |           |            |                   |     |        |    |
|                      |               |      |              |      |           |            |                   |     |        |    |
|                      |               |      |              |      |           |            |                   |     |        |    |
|                      |               |      |              |      |           |            |                   |     |        |    |
|                      |               |      |              |      |           |            |                   |     |        |    |
|                      |               |      |              |      |           |            |                   |     |        |    |
|                      |               |      |              |      |           |            |                   |     |        |    |
|                      |               |      |              |      |           |            | J                 |     |        |    |
| ogon Server Param    |               |      | Count: 10    |      | Search    | Modify Net | Updata            | R   | estore |    |
| Username: admin      |               |      | Updata File: |      |           |            |                   |     |        | l  |
| D I admin            |               |      |              |      |           |            |                   |     |        |    |

• 2 lépés: Kattintson "Search", hogy megkerese a hálózatban az IP kamerákat utána kattintson " Modify Net". Egy párbeszédes ablak fog megjeleni mint ahogy a lenti képen látható :

| Modify Server Net | work                 |            | ×      |
|-------------------|----------------------|------------|--------|
| IP Address        | 192 . 168 . 1 . 100  | Data Port  | 8200   |
| NetMask           | 255 . 255 . 255 . 0  | WEB Port   | 80     |
| Gateway           | 192 . 168 . 1 . 1    | Enable DH0 | P      |
| DNS               | 202 . 96 . 134 . 133 |            |        |
| MAC               | 00:18:A8:43:23:96    |            |        |
| Server Name       | Network Video Server |            |        |
| - Enable Auto     | Connect Center —     |            |        |
| Center IP         | 0.0.0.               | 0          |        |
| Center Port       | 0                    |            |        |
| Server No:        |                      |            |        |
|                   |                      |            |        |
|                   | [                    | ОК         | Cancel |

• 3 lépés: Változtassa meg az IP címet (például: változtassa meg 192.168.168.72-re a címet), mint ahogy a lenti ábra mutatja:

| Modify Server Net | twork                |            | X      |
|-------------------|----------------------|------------|--------|
| IP Address        | 192 . 168 . 1 . 100  | Data Port  | 8200   |
| NetMask           | 255 . 255 . 255 . 0  | WEB Port   | 80     |
| Gateway           | 192 . 168 . 1 . 1    | Enable DH0 | P      |
| DNS               | 202 . 96 . 134 . 133 |            |        |
| MAC               | 00:18:A8:43:23:96    |            |        |
| Server Name       | Network Video Server |            |        |
| Enable Auto       | Connect Center —     |            |        |
| Center IP         | 0.0.0.               | 0          |        |
| Center Port       | 0                    |            |        |
| Server No:        |                      |            |        |
| L                 |                      |            |        |
|                   |                      | ОК         | Cancel |

4. IP kamera csatlakoztatássa NVClient szoftveren keresztül

- 1 lépés: Adjanak hozzá egy IP címet a számítógépbe , hogy hozzáférjen IP kamerához, például 192.168.1.99.
- 2 lépés: Windows óperációs rendszerben kattintsanak "Start" → "Program" → nyissa meg a "Digital Video Management Center"menüt, kattintson "NVClient", hogy kinyissa a csatlakozási felületet, írja be "User name" és "Password" (rendszergazdai felhasználó az első használati beállításkor el kell végezni a NVClient szoftvernél), és nyomja meg "OK" gombot, hogy hozzáférjen a főfelülethez.

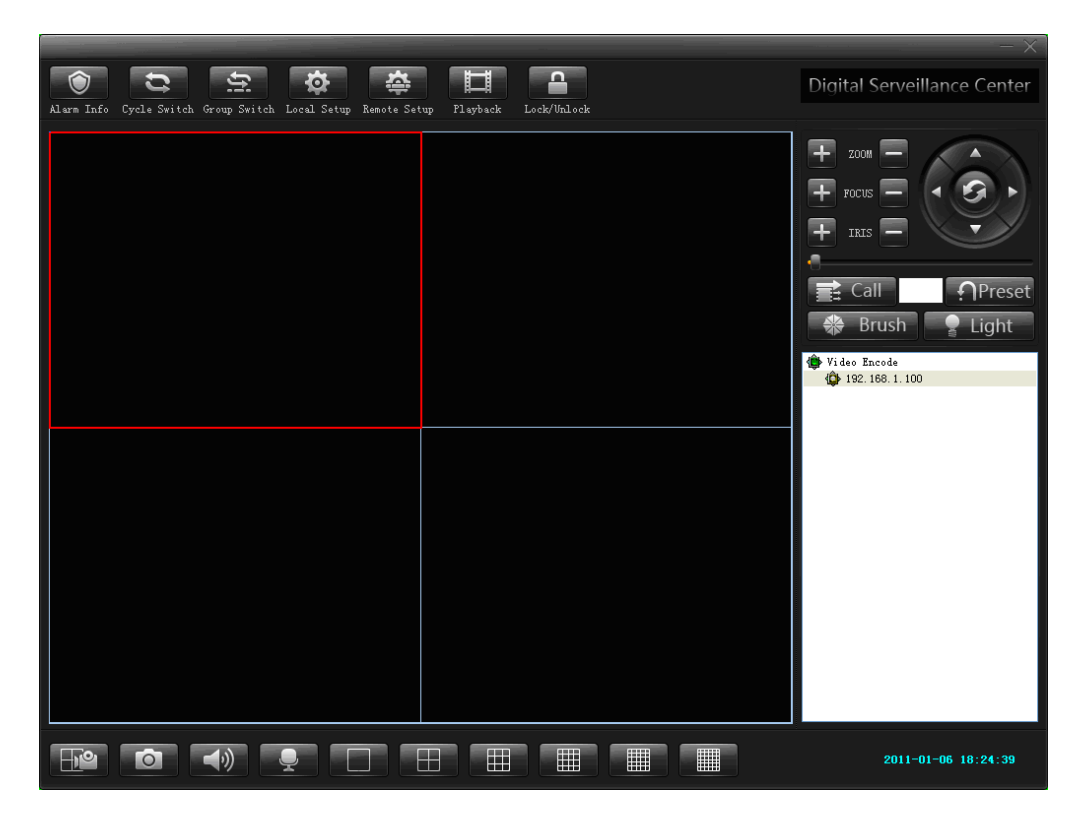

Kattintson "Local Settings" a menüben, hogy kinyissa azt az ablakot ahol be tudja állítani a helyi beállításokat .

|                              | View    | Se               | etup Ex     | Stream M          | atrix      | \                                  | /irtual Matrix                    |
|------------------------------|---------|------------------|-------------|-------------------|------------|------------------------------------|-----------------------------------|
| Common Setup                 | Lo      | cal Picture View | v Vide      | o Switch On Group | On T       | ime Record                         | Service                           |
| ical Record Dis              | k:      |                  |             |                   | User And I | Password-                          |                                   |
| Disk                         | %Free   | Free             | Tota        | I I               | Local User | r(U):                              |                                   |
| /:D 🕞                        | 82.54%  | 41267.28M        | 49999.14M   | 1                 | UserNar    | ne Po                              | wer                               |
| 🗸 🖃 D:\                      | 7.58%   | 6064.28M         | 80003.35M   | 1                 | yuping     | Adn                                | nin                               |
| 🕶 E:\                        | 64.79%  | 51834.36M        | 80003.35M   | 1                 | guest      | Ope                                | erator                            |
| Enable Snand                 | shot 60 | (5 0000 ~        | oord/Pio    |                   | <b>\$</b>  | <admin>, cli<br/>Password.</admin> | ick Set<br>et Password( <u>P)</u> |
|                              |         |                  |             |                   |            |                                    |                                   |
| Server Manage<br>Server Name | IP/DNS  |                  | Port Device | Туре              | Environme  | ent<br>Prestore Re<br>Auto Beco    | ecord 30 <sub>s</sub>             |

# Hogy hozzáadjon egy IP kamerát az Ön helyi hálózatához a következő képpen járjanak el:

Kattintson a "Search" gombra az elöző felületen és meg fog jeleni egy beállítási ablak mint ahogy lent látható:

| Name                 | Address       | Port | Туре            | Channel Count |
|----------------------|---------------|------|-----------------|---------------|
| letwork Video Server | 192.168.1.100 | 8200 | NetVideo Server | 4             |
|                      |               |      |                 |               |
|                      |               |      |                 |               |
|                      |               |      |                 |               |
|                      |               |      |                 |               |
|                      |               |      |                 |               |
|                      |               |      |                 |               |
|                      |               |      |                 |               |
|                      |               |      |                 |               |
|                      |               |      |                 |               |
|                      |               |      |                 |               |
|                      |               |      |                 |               |
|                      |               |      |                 |               |
|                      |               |      |                 |               |
|                      |               |      |                 |               |
|                      |               |      |                 |               |
|                      |               |      |                 |               |
|                      |               |      |                 |               |
|                      |               |      |                 |               |
|                      |               |      |                 |               |

- 1 lépés : Válasszák ki a listából ami megjelent az ablakban azt az IP kamerát amelyek hozzá szeretne adni
- 2 lépés : Kattintson "Add" gombra ebben az ablakban egy beállítási ablak fog megjeleni mint ahogy a lenti képen látható:

| Add Server       |                 |             | X               |
|------------------|-----------------|-------------|-----------------|
| Server Type:     | NetVideo Server | ~           |                 |
| Address:         | 192.168.1.100   |             |                 |
| Local Name:      |                 |             |                 |
| Remote Name:     |                 |             |                 |
| CMD Port:        | 8200            | Stream type | Main stream 🛛 🗸 |
| Remark:          |                 |             | ~               |
|                  |                 |             |                 |
| Group:           | Video Encode    | 🖌 🖌         | oup Set         |
| Infomation:      |                 |             |                 |
| Enable Auto Logo | on              |             |                 |
| Channel Num:     | 0               |             |                 |
| User Name:       |                 | Password:   |                 |
| View Video By F  | TSP             |             |                 |
| Channel: Cha     | annel1 🗸        |             |                 |
| RTSP link:       |                 |             |                 |
|                  |                 | Ok          | Cancel          |

- 3 lépés : Írja be a "Local Name"úgy ahogy el szeretné nevezni . Jelölje be/pipálja ki "Enable auto login server"úgy hogy az IP kamera következő belépésekor nem lesz szükséges, hogy beírja a felhasználónevet és jelszót így automatikusan tud csatlakozni.
- 4: lépés Miután befejezte a beállításokat vissza fog térni a szoftver fő felületéhez ,kattintson kétszer a kamerára és utána kétszer a "channel" -re , hogz megtekintse a videófelvételeket.

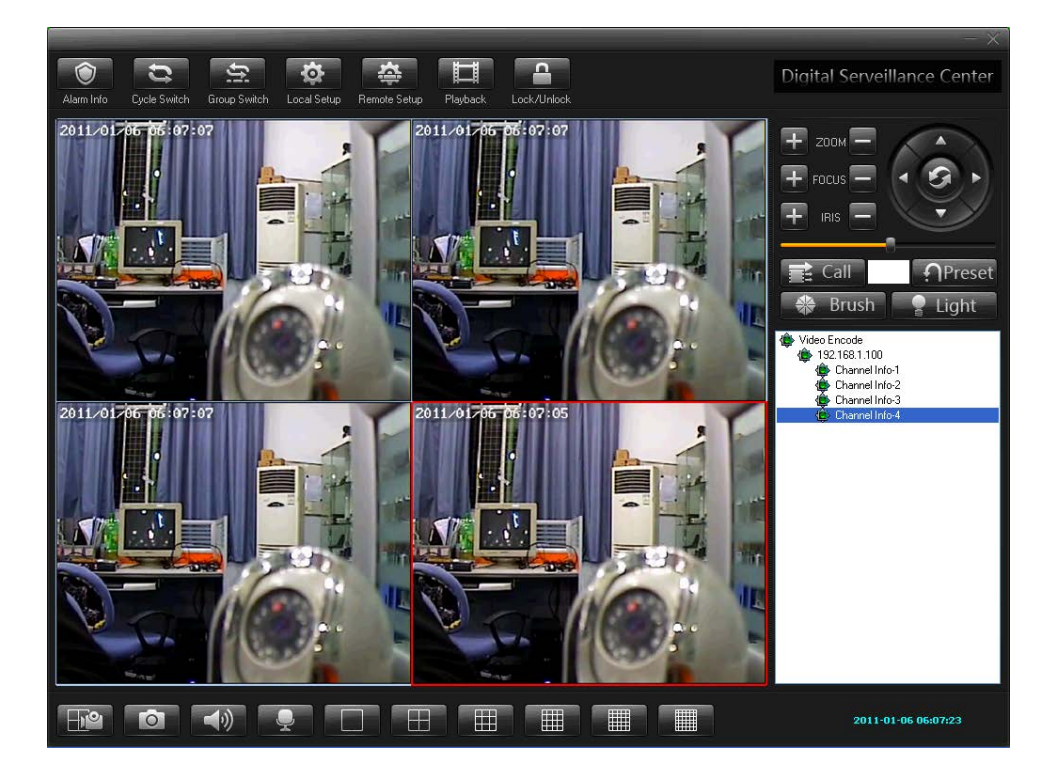

## 5. IP kamera csatlakozása Internet Explorer keresztül

Megjegyzés: Amikor az Internet Explorer az IP kamerához kapcsolodik elöszőr szükséges lesz az a "ActiveX" plugin telepítéséshez.

• 1lépés: Indítsa el az Internet Explorert, írja be az IP szervér címet mint például ,<u>http://192.168.168.72</u> (mint ahogy a lenti képen látható ) és a rendszer engedély kér, a a plugin telepítésésre.

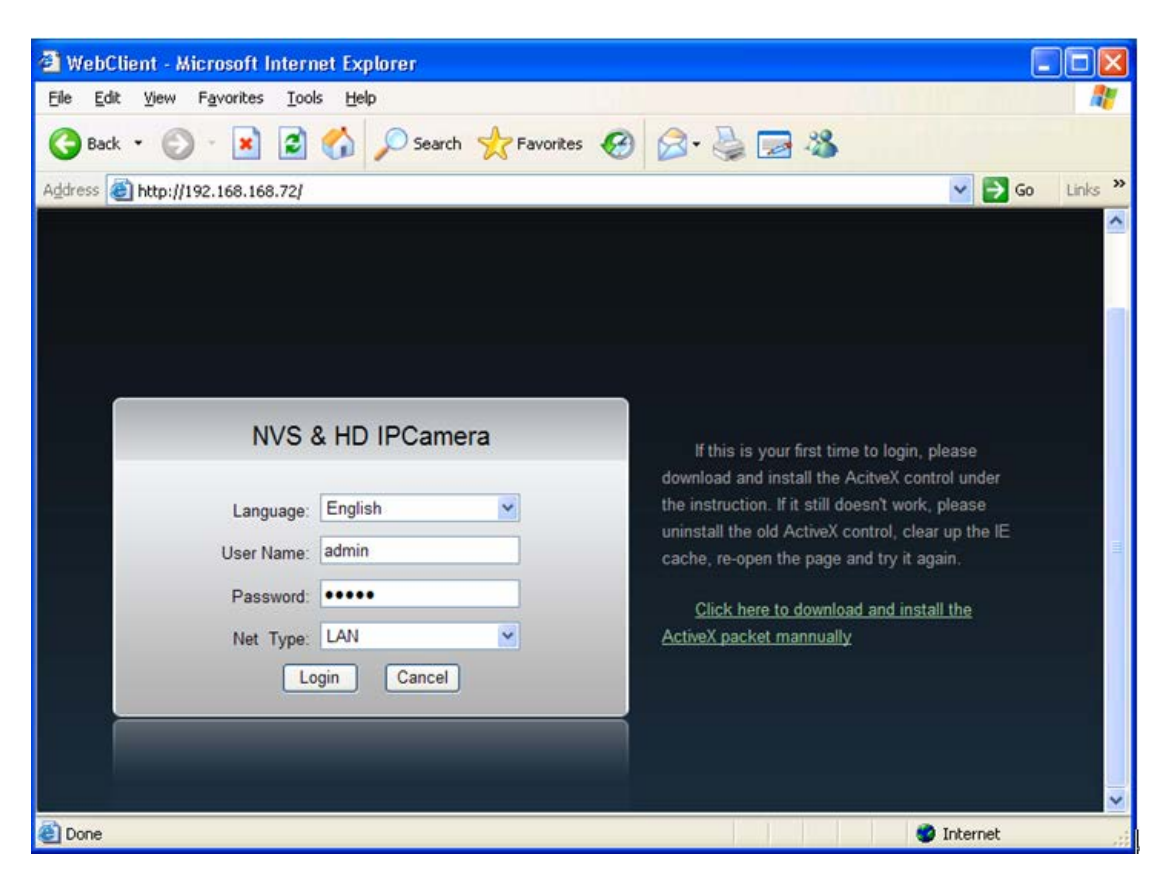

• 2 lépés : Ha ez az első alkalom amikor csatlakoznak lépjen be a link-be , hogy letöltse és telepítse a ActiveX csomagot.

Click here to download and install the ActiveX packet manually.

És meg fog jeleni egy újabb párbeszédes ablak:

| File Downlo | oad - Security Warning                                                                                                    | X  |
|-------------|----------------------------------------------------------------------------------------------------|----|
| Do you wa   | ant to run or save this file?                                                                                                    |    |
|             | Name: JBNVOCX_setup.exe<br>Type: Application, 707 KB<br>From: 192.168.1.101<br>Run Save Cancel                                                                                              | ]  |
| U Po        | 'hile files from the Internet can be useful, this file type can<br>)tentially harm your computer. If you do not trust the source, do no<br>n or save this software. <u>What's the risk?</u> | ot |

• 3 lépés : Kattintson a

gombra, egy újabb párbeszédes ablak fog megjeleni

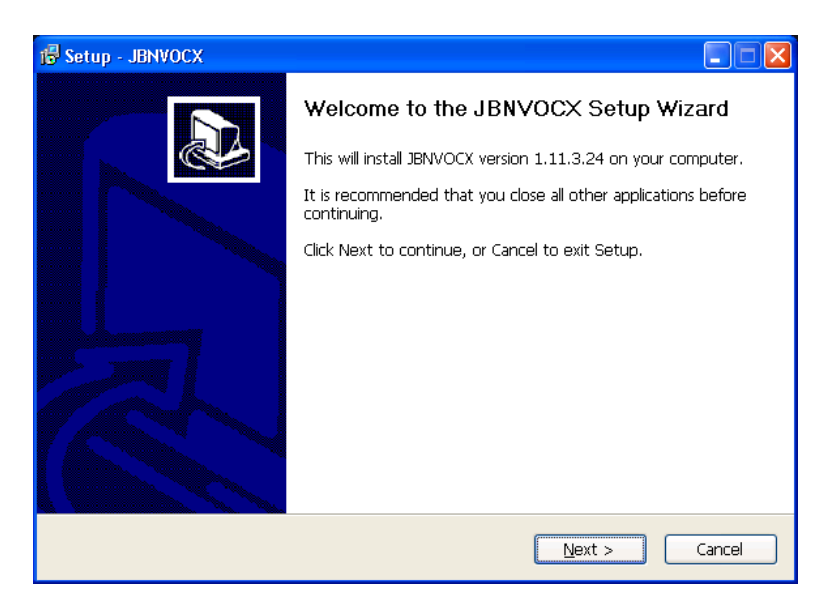

Run

Next >

• 4 lépés: Kattintson a

gombra és utána a **la statul** gombra, hogy befejeze a telepítést.

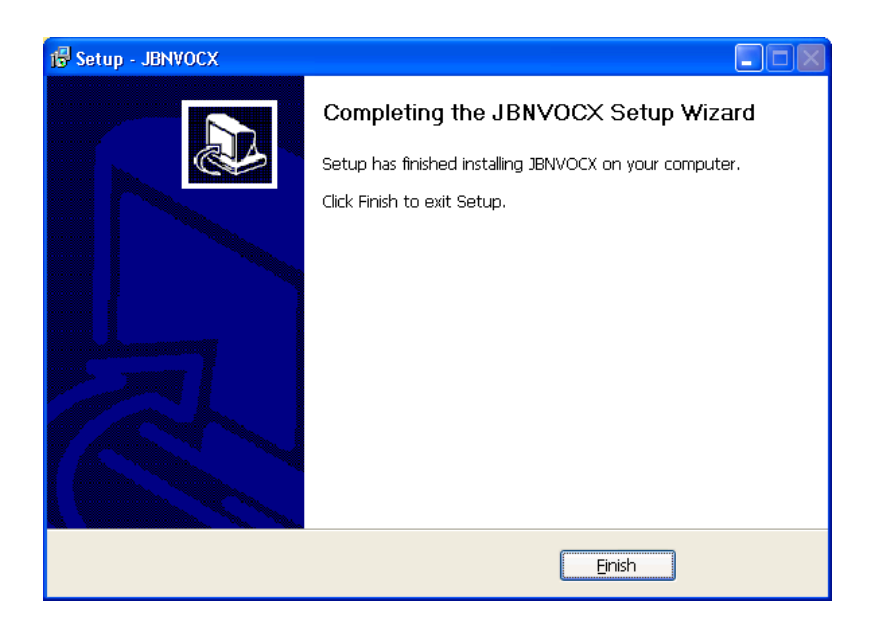

• 5 lépés : Írja be az "username" és "password" és utána nyomja meg

Login gombot.

| NVS 8      | & HD IPCamera | 3 |
|------------|---------------|---|
| Language:  | English       | ~ |
| User Name: | admin         |   |
| Password:  | •••••         |   |
| Net Type:  | LAN           | × |
| Lo         | gin Cancel    |   |

Megjegyzés : Aapértelmezett, csatlakkozási belépési adatok "username" – "admin" és "password" – "admin".

• 6 lépés: Kattintson a **IDI**gombra, hogy megnyissa a videó csatornát.

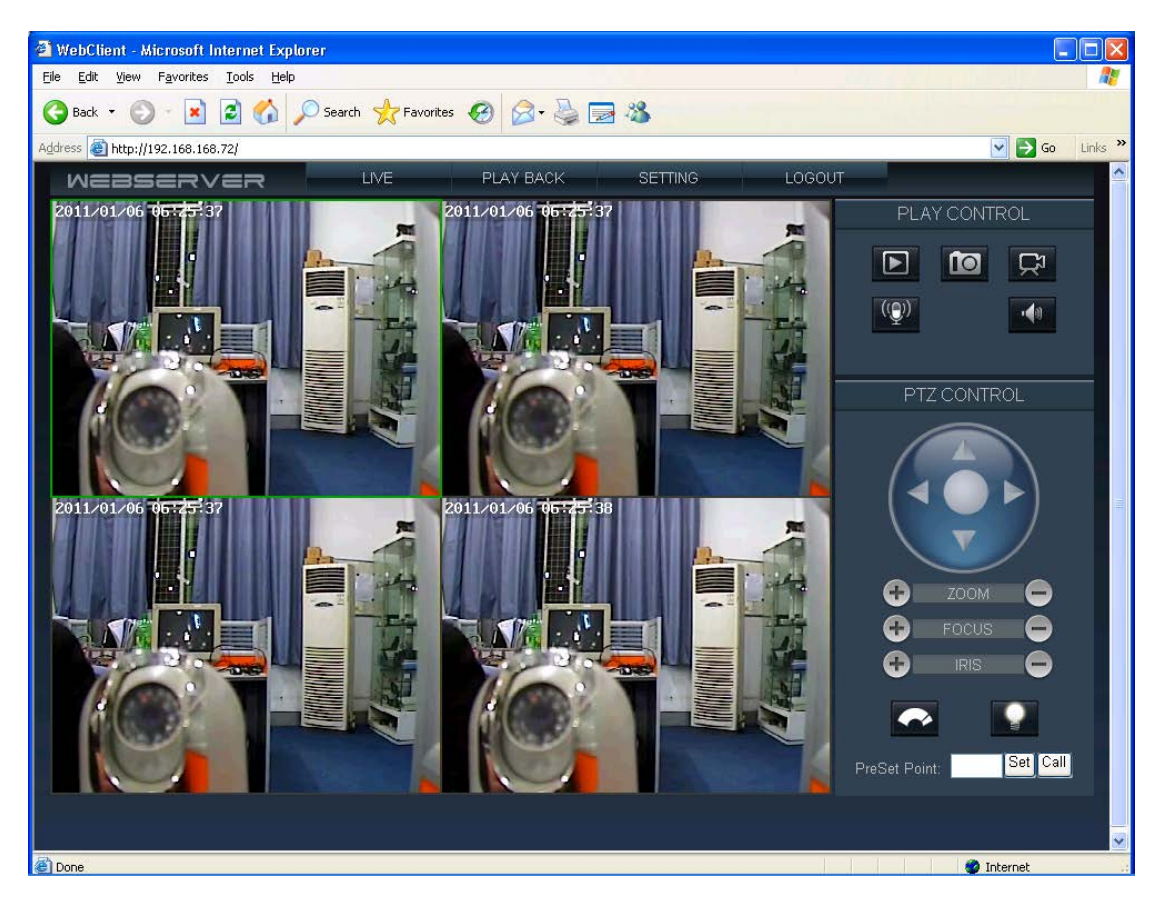

#### "Web client" felület leírása

1

Kattintson erre a gombra, hogy kinyissa vagy bezárja a csatornát fényképeit.

Kattintson erre a gombra, hogy képrögzítést végezzen.

Kattintson erre a gombra , hogy aktiválodjon az IP kamera videóválasz funkció.

Kattintson erre a gombra , hogy aktiválodjon az IP kamera audióválasz funkció (ha ez elérhető ).

Kattintson erre a gombra, hogy aktiválja/letiltsa az audió funkciót (ha ez lelérhető).

Kattintson erre a gombra , hogy aktiválja a "Távolítsa el az esőt" funkciót (ha ez lelérhető).

Kattintson erre a gombra, hogy aktiválja a megvilágítási funkciót (ha ez lelérhető).

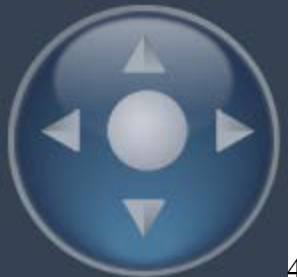

4 tengelyes vezérlés (le, fel, jobbra, balra)azoknak a kameráknak amelyek megengedik PTZ ellenőrzést (Pan-Tilt-Zoom)

|   |       | PI. |
|---|-------|-----|
| • | ZOOM  |     |
| - | FOCUS |     |
| • | IRIS  |     |
|   |       |     |

Zoom, fókusz, lencse kinyitási ellenörző funkciók(ha ezek elérhetők )

| PreSet Point: Set Call Alapértelmezett helybeállítási visszatérés az elöző beállításoknak a kam | eráknak |
|-------------------------------------------------------------------------------------------------|---------|
| amelyek megengedik PTZ ellenőrzést (Pan-Tilt-Zoom)                                              |         |
| LIVE Kattintson erre a gombra hogy átváltson a videó valós idejű megtekintésére.                |         |
| PLAY BACK<br>Kattintson erre a gombra a felvett videó megtekintési felületéhez.                 |         |
| SETTING<br>Kattintson erre a gombra a működési paraméterek beállítási ablakának megnyitásához   | 2.      |
| LOGOUT Kattintson erre a gombra, hogy kilépjen a rendszerből                                    |         |

## 6. IP kamera hozzáférés Internetről (WAN)

• 1 lépés: Gyözödjenek meg elöszőr, hogy a beállított IP kamera címe egy helyi hálózati cím (LAN); gyözödjenek meg, hogy ez a cím helyes éd DNS szerver cím jól van beírva.

| D-Link<br>Builking Networks for People | Air Plus G<br>802.11g/2.4GHz Wireless Router |                   |                  |                                                                                                    |      |  |  |  |
|----------------------------------------|----------------------------------------------|-------------------|------------------|----------------------------------------------------------------------------------------------------|------|--|--|--|
|                                        | Home                                         | Advanced          | Tools            | Status                                                                                                    | Help |  |  |  |
| DI-524                                 | Device Inform                                | ation             |                  |                                                                                                    |      |  |  |  |
| Real Production and                    |                                              | Firmware Version: | V2.04Patch05 , M | lon, Feb 26 2007                                                                                                    |      |  |  |  |
|                                        | LAN                                          |                   |                  |                                                                                                    |      |  |  |  |
|                                        |                                              | MAC Address 0     | 0-1C-F0-83-D3-1/ | A Contraction of the second second seco |      |  |  |  |
| Device Info                            |                                              | IP Address 1      | 92.168.168.1     |                                                                                                    |      |  |  |  |
|                                        |                                              | Subnet Mask 2     | 55.255.255.0     |                                                                                                    |      |  |  |  |
| Log                                    |                                              | DHCP Server D     | isabled          |                                                                                                    |      |  |  |  |
|                                        | WAN                                          |                   |                  |                                                                                                    |      |  |  |  |

(Router LAN címe)

| Parameter Setting 192 | .168.168.72(8200)                                          | X |
|-----------------------|------------------------------------------------------------|---|
| Camera Setup          | Network Setup Channel 1                                    |   |
| Color Setup           |                                                            |   |
| OSD Setup             | Network Setup                                              |   |
| ▶ Network Setup       | C Enable Auto Get IPaddress Video standard PAL 👤           |   |
| COM Setup             | Enable the Set IP Address  192 168 168 72 Media Port: 8200 |   |
| Sensor Setup          | IP Address: 102.100.12 Including of 100                    |   |
| Video Alarm Setup     | Mask: 255.255.0 Web Port: 80                               |   |
| Alarm Out Setup       | Gateway: 192.168.168.1 MAC: 00:18:A8:43:23:96              |   |
| PPPOE&DDNS Setup      | C Auto Get DNS Server Talkback Ip: 0.0.0.0                 |   |
| Local Setup           | © Enable the Set DNS Server                                |   |
| Alarm Infomation      | DNS Server 202. 96 . 134 . 133                             |   |
| MD Record             |                                                            |   |
| FTP Upload            | Network Video Server Save                                  |   |
| EMail Setup           | Server name:                                               |   |
| Center Setup          | Server Notify Set:                                         |   |
| Wireless Setup        | Enable Send Notify to NVClient                             |   |
| UPNP Setup            | NVClient Address: Port: Time(S):                           |   |
| System Setup          | 6000 3 Save                                                |   |
| User Right            |                                                            |   |
|                       |                                                            |   |
|                       |                                                            |   |
|                       |                                                            |   |
|                       |                                                            |   |
|                       | Refresh                                                    |   |

(IP kamera hálózati beállítása )

• 2 lépés: Virtuális szerver beállítása ("Virtual Server") az Ön szerverébe.

|          |                                       | 802                      | 2.11g/2.4GH         | Iz Wireless R | outer      |
|----------|---------------------------------------|--------------------------|---------------------|---------------|------------|
| . 1      | Home                                  | Advanced                 | Tools               | Status        | Help       |
|          | Virtual Server<br>Virtual Server is u | ised to allow internet ( | users access to LAI | N services.   |            |
|          |                                       | 💿 Enabled i 🔘 D          | isabled             |               |            |
| IVER     | Name                                  | MiNi DVS                 |                     |               |            |
| <u> </u> | Private IP                            | 192.168.168.72           |                     |               |            |
| ion      | Protocol Type                         | тср 💌                    |                     |               |            |
|          | Private Port                          | 80                       |                     |               |            |
|          | Public Port                           | 80                       |                     |               |            |
|          | Schedule                              | 🔘 Always                 |                     |               |            |
|          |                                       | 🔘 From Time              | 00 💌 : 00 💌 To      | 00 💌: 00 💌    |            |
|          |                                       | day                      | Sun 💌 To Sun 🛐      |               |            |
|          |                                       |                          |                     | - Co (        | <b>A</b>   |
|          |                                       |                          |                     |               | ancel Help |
|          |                                       |                          |                     |               |            |
| -        | Virtual Server                        | List                     |                     |               |            |
| 100      | Name                                  | Private                  | IP Protocol         | Schedule      |            |

(Virtuális szerver beállítása, Port Web: 80, adja hozzá az IP kamera címet 192.168.168.72)

| ink<br>Vorks for People                                                                                                    |                                       |                          | AirP                | lus <sup>™</sup> C | 3           |
|----------------------------------------------------------------------------------------------------|---------------------------------------|--------------------------|---------------------|--------------------|-------------|
|                                                                                                    |                                       | 802.                     | 11g/2.4GHz          | Wireless           | Router      |
| -m                                                                                                    | Home                                  | Advanced                 | Tools               | Status             | Help        |
|                                                                                                    | Virtual Server<br>Virtual Server is u | sed to allow internet us | ers access to LAN : | services.          |             |
| CONTRACT OF CONTRACT OF CONTRACT. |                                       | 💿 Enabled i 🔘 Dis        | abled               |                    |             |
| Senier                                                                                                    | Name                                  | MiNi DVS                 |                     |                    |             |
| Jeiver                                                                                                    | Private IP                            | 192.168.168.72           |                     |                    |             |
| tion                                                                                                    | Protocol Type                         | тср 💌                    |                     |                    |             |
|                                                                                                    | Private Port                          | 80                       |                     |                    |             |
|                                                                                                    | Public Port                           | 80                       |                     |                    |             |
|                                                                                                    | Schedule                              | 🔘 Always                 |                     |                    |             |
|                                                                                                    |                                       | ◯ From Time              | 00 💌: 00 💌 To 🛛     | ) 😽 : 00 😽         |             |
|                                                                                                    |                                       | day S                    | un 💌 To Sun 💌       |                    |             |
|                                                                                                    |                                       |                          |                     |                    | <b>A</b>    |
|                                                                                                    |                                       |                          |                     | Apply (            | Cancel Help |
|                                                                                                    | Virtual Server                        | ist                      |                     |                    |             |
|                                                                                                    | Name                                  | Private IF               | P Protocol          | Schedule           |             |
|                                                                                                    | Virtual Server                        | FTP 0.0.0.0              | TCP 21 / 21         | Always             | 📝 🗍         |

(Virtuális szerver beállítása, Port date: 8200, adja hozzá az IP kamera címet 192.168.168.72)

|                                                                                                    | Virtual Server List   |                 |                                 |          |     |
|----------------------------------------------------------------------------------------------------|-----------------------|-----------------|---------------------------------|----------|-----|
| Performance                                                                                                    | Name                  | Private IP      | Protocol                        | Schedule |     |
|                                                                                                    | Virtual Server FTP    | 0.0.0.0         | TCP 21 / 21                     | Always   | 📝 🗍 |
|                                                                                                    | Virtual Server HTTP   | 0.0.0.0         | TCP 80/80                       | Always   | 📝 🗍 |
|                                                                                                    | Virtual Server HTTPS  | 0.0.0.0         | TCP 443/443                     | Always   | 🕑 🗍 |
| 1. Sec. 1. Sec. 1. Sec. 1. Sec. 1. Sec. 1. Sec. 1. Sec. 1. Sec. 1. Sec. 1. Sec. 1. Sec. 1. Sec. 1. Sec. 1. Sec. | Virtual Server DNS    | 0.0.0.0         | UDP 53/53                       | Always   | 🕑 间 |
|                                                                                                    | Virtual Server SMTP   | 0.0.0.0         | TCP 25/25                       | Always   | 🕑 间 |
|                                                                                                    | Virtual Server POP3   | 0.0.0.0         | TCP 110/110                     | Always   | 🕑 间 |
|                                                                                                    | Virtual Server Telnet | 0.0.0.0         | TCP 23/23                       | Always   | 📝 📋 |
|                                                                                                    | IPSec                 | 0.0.0.0         | UDP 500 / 500                   | Always   | 🕑 📋 |
|                                                                                                    | PPTP                  | 0.0.0.0         | TCP 17237<br>1723               | Always   | 📝 间 |
|                                                                                                    | DCS-900,DCS-1000      | 0.0.0.0         | TCP 80/80                       | Always   | 📝 🗍 |
|                                                                                                    | DCS-2000,DCS-5300     | 0.0.0.0         | TCP 800/800                     | Always   | 🕑 间 |
|                                                                                                    | DCS-3120              | 0.0.0.0         | UDP 5002-<br>5003/5002-<br>5003 | Always   | 📝 间 |
|                                                                                                    | MiNi DVS              | 192.168.168.201 | TCP 8200 /<br>8200              | Always   | 🛛 🗍 |
|                                                                                                    | MiNi DVS              | 192.168.168.201 | TCP 80/80                       | Always   | 📝 📋 |
|                                                                                                    |                       |                 |                                 |          |     |

• 3 lépés : Megkapja a IP WAN címet (116.24.36.109) majd utána beírja ezt a címet a web browser-be. Példa:

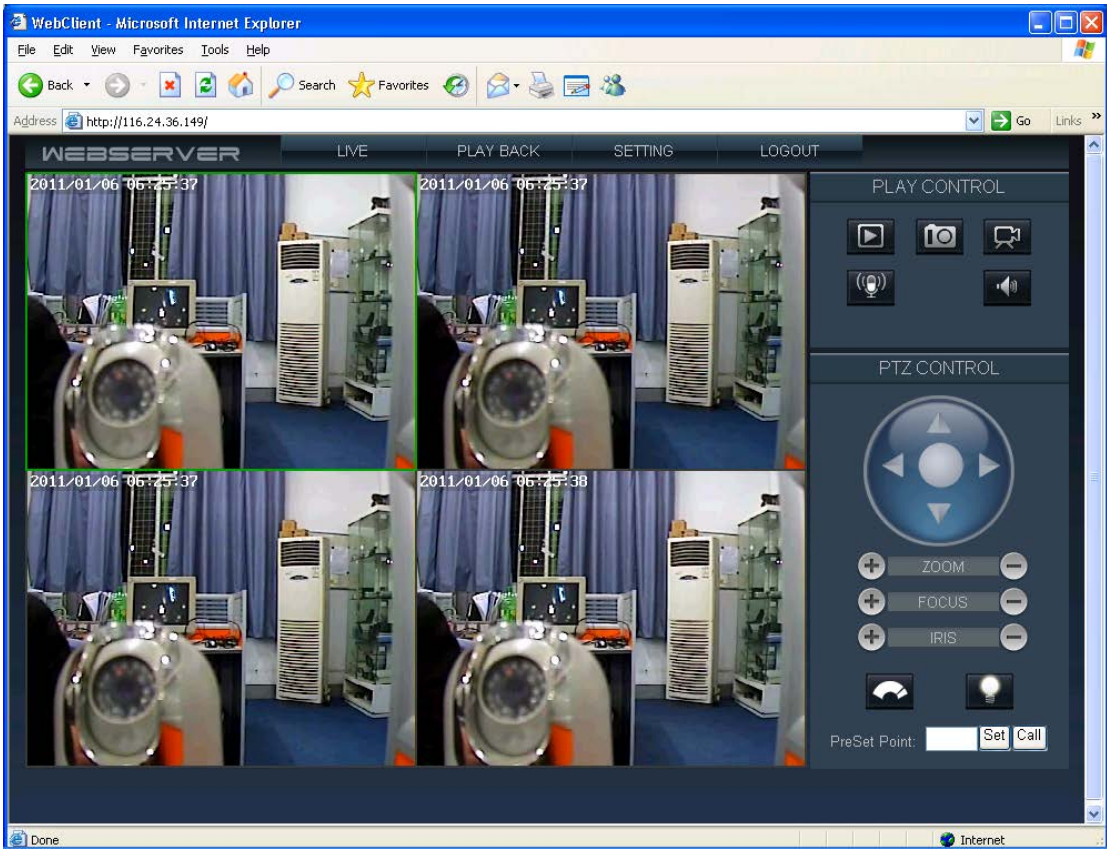

# 7. Alpértelmezett paraméterek az IP kamera beállításáshoz

• Alapértelmezett hálózati paraméterek

| Paraméterek | Alapértelmezett érték |
|-------------|-----------------------|
| IP cím      | 192.168.1.100         |
| Subnet cím  | 255.255.255.0         |
| Gateway     | 192.168.1.1           |
| Port Date   | 8200                  |
| Port Web    | 80                    |
| Port Mobil  | 15961                 |
| UPNP        | Off                   |

# • Felhasználó és jelszó

| Paraméterek               | Alapértelmezett érték |
|---------------------------|-----------------------|
| Username (Felhasználónév) | admin                 |
| Password (Jelszó)         | admin                 |

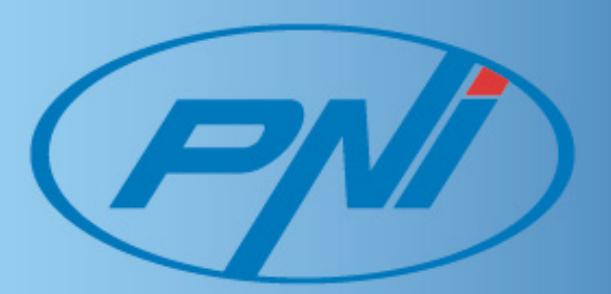